## IOS – Como configurar Rede sem fio "Univates-Professores"

## Instruções:

Este procedimento deverá ser executado em seu Iphone ou Ipad pessoal que utiliza a rede wireless "Univates-Professores":

1. Localize em sua tela o botão "Ajustes" e clique sobre o mesmo.

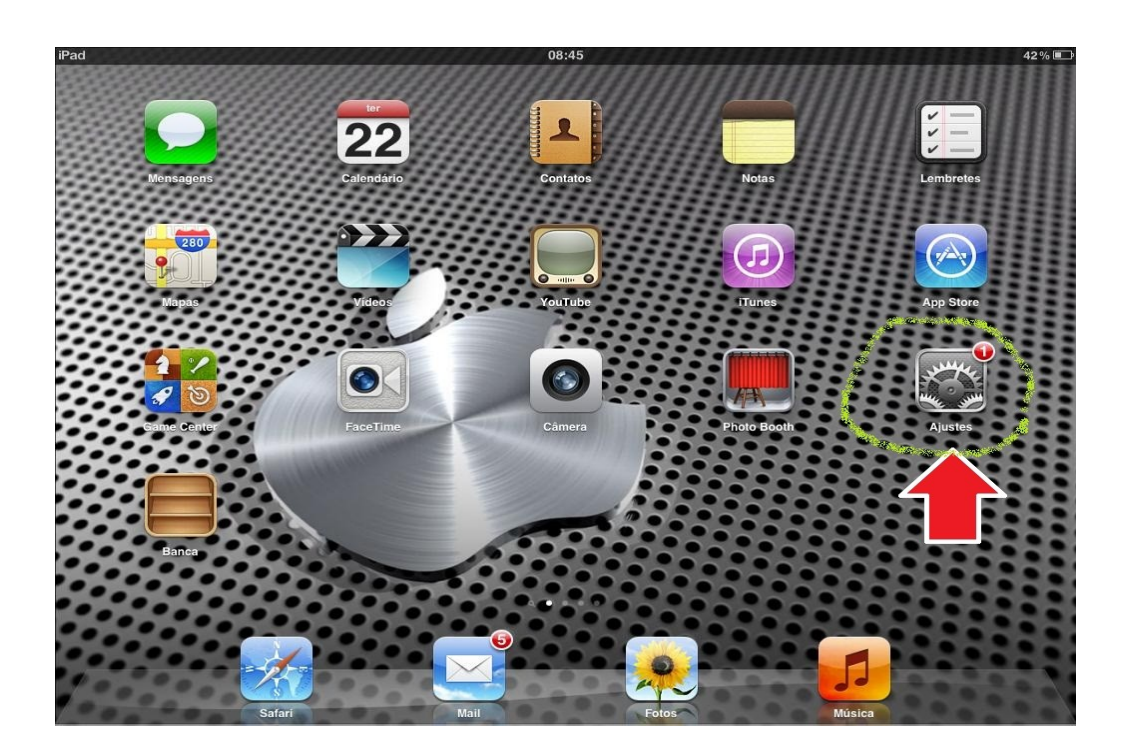

Em seguida, clique na aba "Wi-Fi" no lado esquerdo, e verifique logo à direita na opção "Wi-fi" se a mesma está ativada. Caso não estiver, ative-a. Logo abaixo, em "Escolha uma Rede..." clique em cima de "Univates-Professores":

| iPad                        | 08:45                                                                 | 42 % 💷                 |
|-----------------------------|-----------------------------------------------------------------------|------------------------|
| Ajustes                     | Redes Wi-Fi                                                           |                        |
| Modo Avião                  |                                                                       |                        |
| Wi-Fi Não Conectado         | Wi-Fi                                                                 |                        |
| Notificações                | Escolha uma Rede                                                      |                        |
| Serv. Localização Ativo     | Univates-Alunos                                                       | € 📀                    |
| 🙀 Brilho e Imagem de Fundo  | Univates-Professores                                                  |                        |
| Moldura                     | Univates-Visitantes                                                   | ⇒ 🥹                    |
| Geral 1                     | Outra                                                                 | >                      |
| iCloud                      | Solicitar Conexão                                                     | $\bigcirc$             |
| Mail, Contatos, Calendários | As redes conhecidas serão conectadas automaticamente. Se nenhuma rede |                        |
| Marker Twitter              | connectua estiver disponíver, voce tera que seleciona                 | r una rede mandamente. |
| FaceTime                    |                                                                       |                        |
| Safari                      |                                                                       |                        |
| Mensagens                   |                                                                       |                        |
| 💋 Música                    |                                                                       |                        |
| 12 Vídeo                    |                                                                       |                        |
| 🙊 Fotos                     |                                                                       |                        |

 Para finalizar, digite o seu usuário e senha nos campos Nome de usuário e Senha e depois, clique no botão Ok. O usuário é o login do seu e-mail @univates.: para o e-mail joaosilva@univates.br deve-se digitar *joaosilva* no campo Nome de usuário. A senha é a mesma usada para retirar livros, acessar e-mail, etc.

| iPad                   | 08:45                                      | 42%                          |
|------------------------|--------------------------------------------|------------------------------|
| Ajustes                | Digite a senha para "Univates-Professores" |                              |
| Modo Avião             | Cancelar Digite a Senha                    | Conectar                     |
| 🛜 Wi-Fi Univates-      | Nome de Usuário                            |                              |
| <b>Notificações</b>    | Senha                                      |                              |
| Serv. Localização      |                                            | ÷ 🕑                          |
| Brilho e Imagem de Fun |                                            |                              |
| Moldura                |                                            | ÷ 🕑                          |
| Geral                  |                                            | >                            |
| iCloud                 |                                            | $\bigcirc \bigcirc \bigcirc$ |
| QWE                    | RTYU                                       | I O P 🛛                      |
| AS                     | DFGHJ                                      | K L retorno                  |
|                        | C V B N M                                  | ∧ ! ? ♀<br>, · ·             |
| .?123                  |                                            | .?123                        |

**Observação** ~> toda vez que o Professor habilitar a rede Wireless, ela fará automaticamente a autenticação sem a necessidade de preencher novamente as informações.

2/2